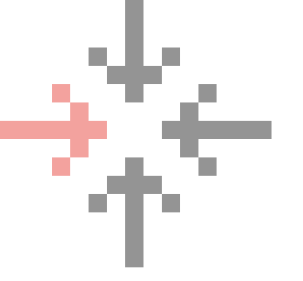

# **GUIDE PRATIQUE INSTALLATION JITSI**

### ÉTAPE 1

Se rendre sur le site de Jitsi

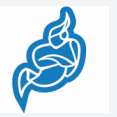

https://jitsi.org/downloads/

Appuyer sur Microsoft Windows Installers

Jitsi Desktop 2.9 Nightly Builds

<u>Microsoft Windows installers</u> (also available as <u>msi</u>)

- MAC OS X packages
- <u>Ubuntu packages</u> (you can also use our <u>Ubuntu repository</u>)
- Debian packages (you can also use our Debian repository)
- <u>RPM packages</u> (you can also use our <u>rpm repository</u>)

Le téléchargement devrait démarrer

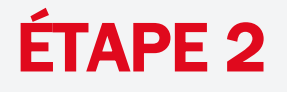

#### Ouvrir le fichier téléchargé

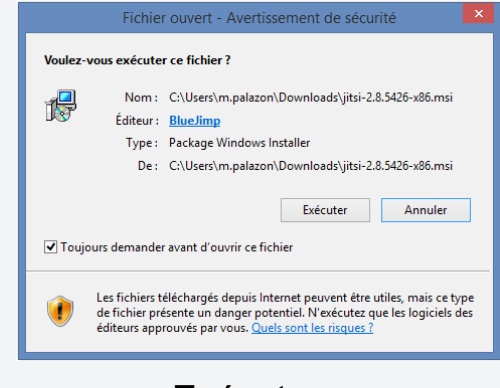

#### Appuyer sur Exécuter

#### ÉTAPE 3

Appuyer sur Suivant, accepter les termes de contrat de licence Appuyer sur Suivant Sélectionner l'emplacement du fichier

Appuyer sur Suivant

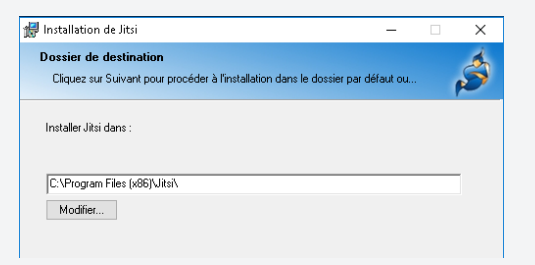

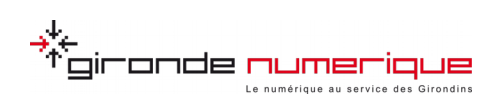

# ÷

# **GUIDE PRATIQUE INSTALLATION JITSI**

## ÉTAPE 4

 Cocher la case « Lancer automatiquement quand l'ordinateur démarre »

Incer automatiquement quand l'ordinateur démarre

- Appuyer sur Suivant et puis sur Installer. A la fin de l'installation, appuyer sur Terminer
- Laisser les réglages par défaut et cliquer sur Autoriser l'accès

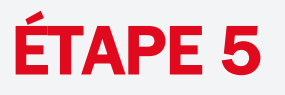

S'authentifier à la première ouverture de Jitsi

| 💙 ХМРР            |                          |
|-------------------|--------------------------|
| Nom d'utilisateur | p.nom@macollectivite.fr  |
|                   | Dr. jahnsmith Øjebbenarg |
| Mot de passe      |                          |
|                   |                          |
|                   |                          |

### ÉTAPE 6

En cas d'apparition d'un message d'avertissement sur le certificat, appuyer sur « Continuer quand même »

Vous êtes maintenant connecté à Jitsi

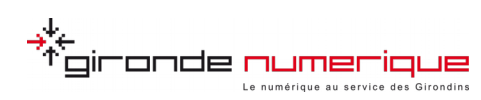